## **Création d'un groupe de gestion de vos filtres AR** Facebook / Spark AR

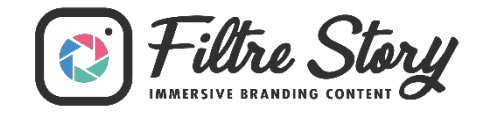

**Etape 1 :** En étant connecté avec le compte Facebook Admin de la page souhaitée, rendez-vous sur le Spark AR Hub : <u>https://sparkar.facebook.com/</u>

Etape 2 : Cliquez sur Manage Effects en haut à droite (juste avant le bouton rose Get Started)

**Etape 3 :** Cliquez sur l'icône de la roue dentelée en bas à gauche et cliquez sur Paramètres

| Publier                               |  |
|---------------------------------------|--|
| Télécharger Spark AR Studio           |  |
| INTERACTIVE STUDIO                    |  |
|                                       |  |
| · · · · · · · · · · · · · · · · · · · |  |

Etape 4 : Une fois rendu sur la page Paramètres, cliquez sur l'onglet Permissions

| Paramètres    |             |  |
|---------------|-------------|--|
| Notifications | Permissions |  |

## Etape 5 : Cliquez sur le bouton Créer un groupe

**Etape 6 :** Entrez un **nom de groupe** (« *Gestion des Effets AR* » par exemple), puis tapez le ou les noms des personnes que vous souhaitez ajouter au groupe (Cédric Bensoussan etc...). Ensuite pour valider, cliquez sur le bouton Créer.

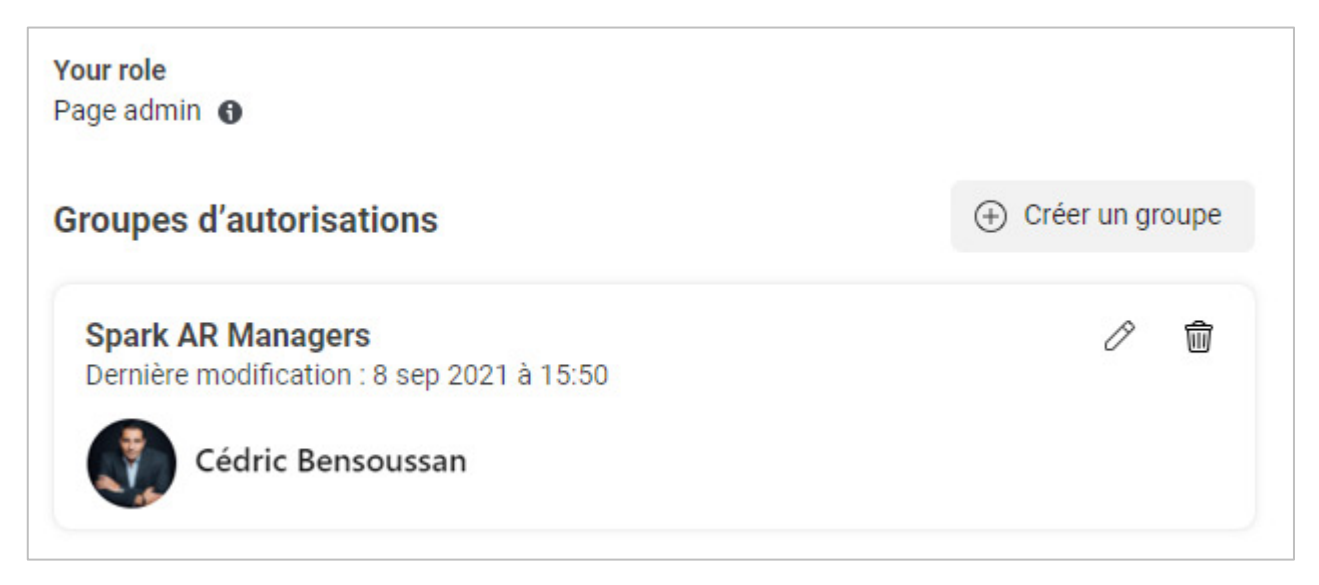